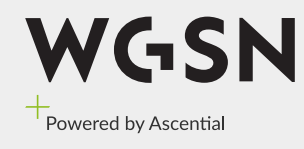

# Know what's next

Global Trend Authority An ASCENTIAL company

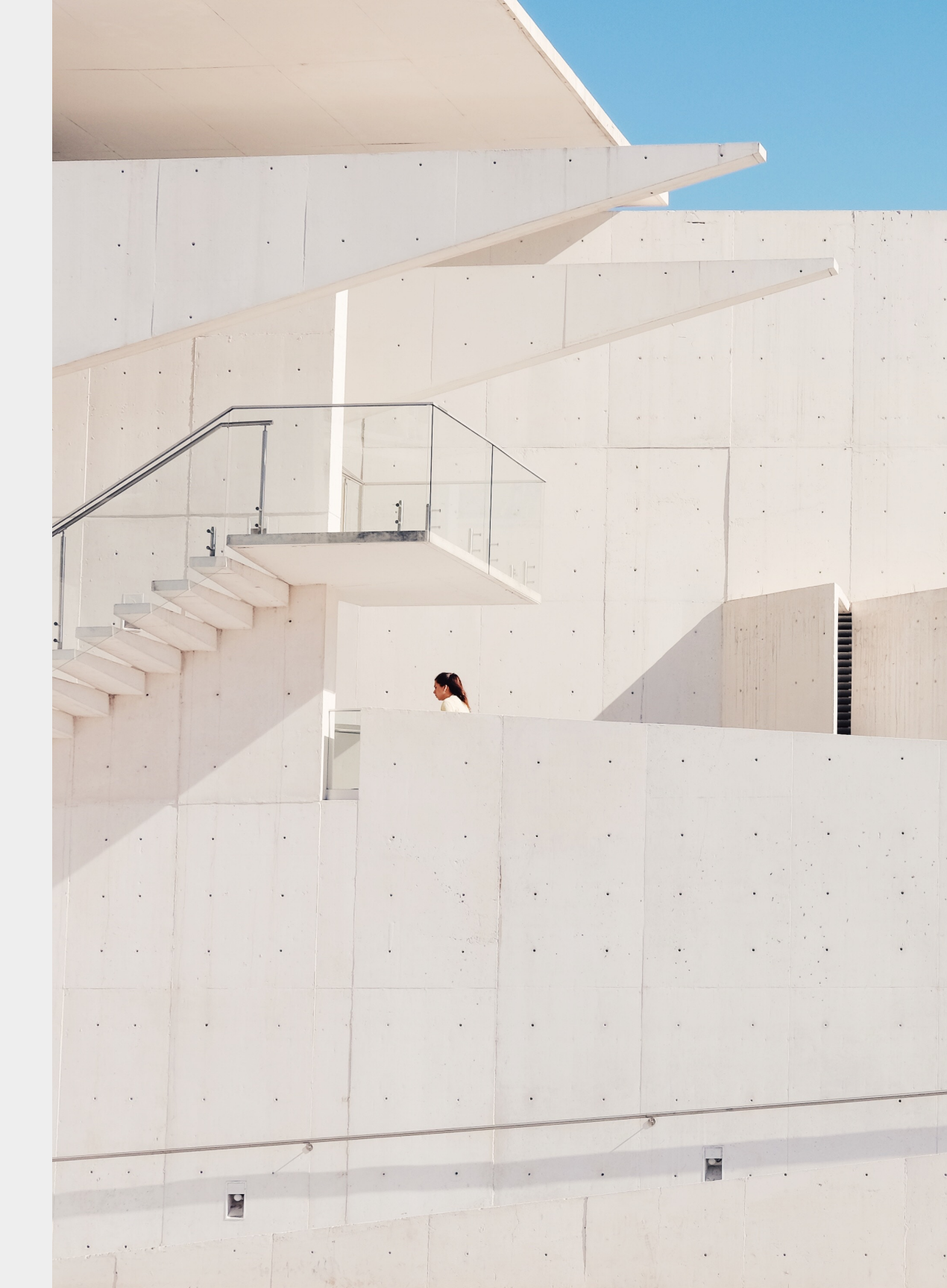

Create Tomorrow

### First time users

1. Go to www.wgsn.com/edu

### 2. Click "create a new account" under first time users

#### WGSN

#### Welcome to WGSN edu

WGSN is the leading resource for trend content, tools and technology. Use WGSN to aid in your creative learning process by researching, developing, and sharing. As a current student, staff, or faculty you can quickly and easily register for an account.

Certain areas of WGSN are restricted to registered users. Log in or create a new account below.

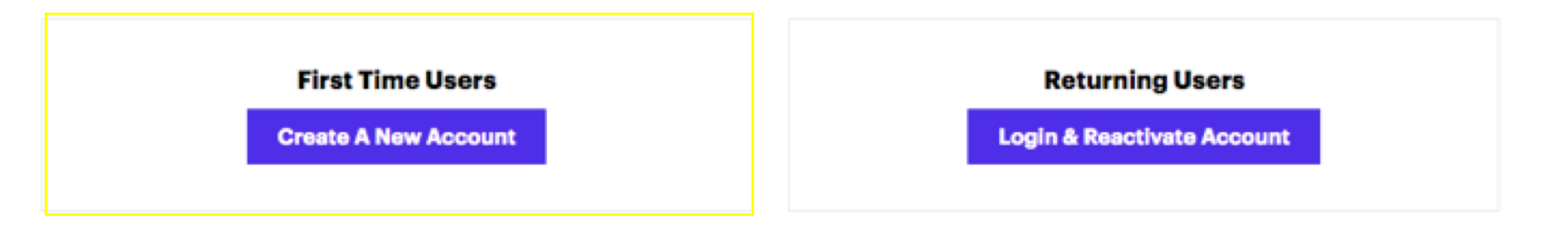

NOTE: If your account has expired you can reactivate by logging in with your expired username and password.

For any questions regarding how to create or reactivate an account please contact contactus@wgsngroup.com.

English 🔻 Log In

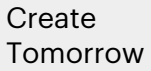

### First time users (continued)

3. Enter their first name, last name and email in the right columns below4. Click "submit form"

\*please note that the email will be their login username going forward.

| WGSN |                                                                                                    |
|------|----------------------------------------------------------------------------------------------------|
|      |                                                                                                    |
|      | Create a New Account                                                                                             |
|      | You will receive a personal username and password that will allow<br>you to access WGSN on or off campus.        |
|      | * First Name:                                                                                                    |
|      | * Last Name:                                                                                                    |
|      | * E-mail:                                                                                                    |
|      | Submit Form                                                                                                    |
|      | * All fields are required.                                                                                       |
|      | NOTE: Your account will expire after 90 days of not being used. You must then log in successfully to reactivate. |

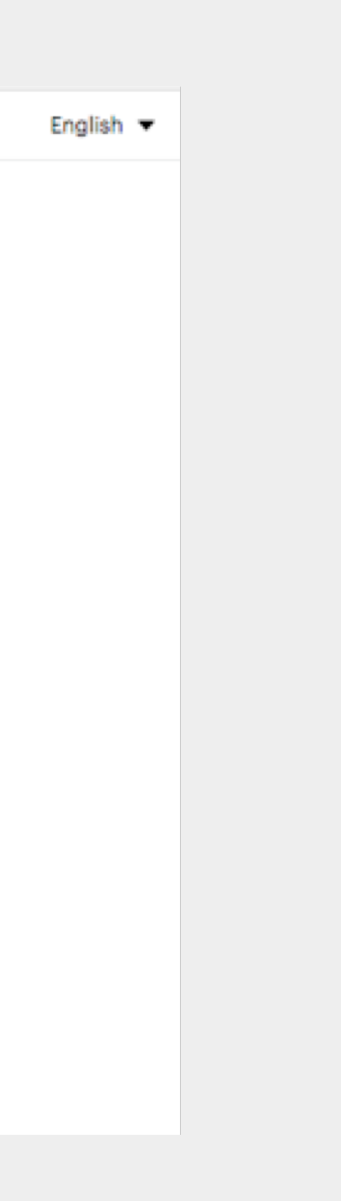

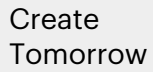

### Returning users

- 1. Go to www.wgsn.com/edu
- 2. Click "Login & Reactive Account" under returning users

WGSN

#### Welcome to WGSN edu

WGSN is the leading resource for trend content, tools and technology. Use WGSN to aid in your creative learning process by researching, developing, and sharing. As a current student, staff, or faculty you can quickly and easily register for an account.

Certain areas of WGSN are restricted to registered users. Log in or create a new account below.

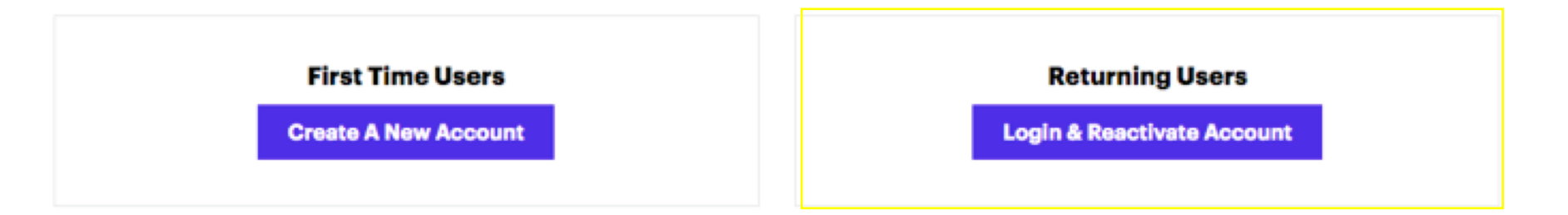

NOTE: If your account has expired you can reactivate by logging in with your expired username and password.

For any questions regarding how to create or reactivate an account please contact contactus@wgsngroup.com.

English 🔻 Log In

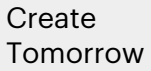

### Important note

- All account registration has to be carried out within school campus 1.
- All existing account will need to be reactivated every 90 days, unless otherwise specified 2. within school campus
- 3. All access to WGSN is viable within school campus only

Create Tomorrow